## Intro

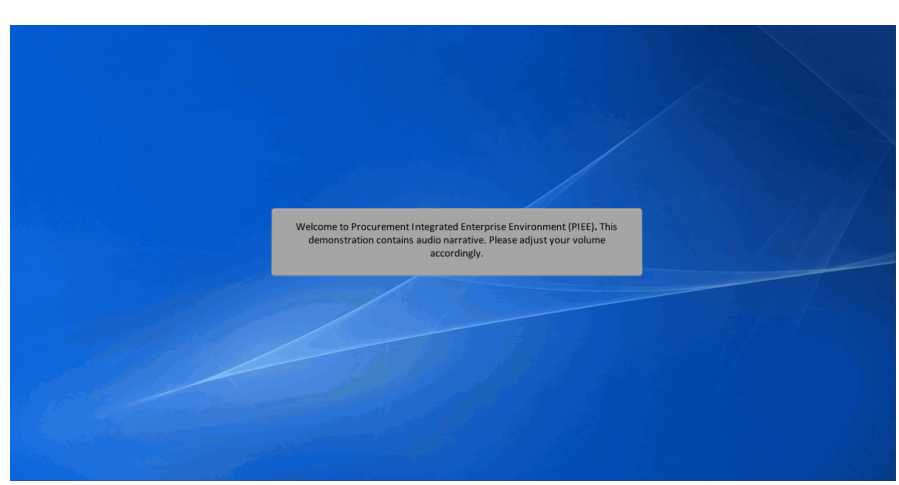

Welcome to Procurement Integrated Enterprise Environment (PIEE). This demonstration contains audio narrative. Please adjust your volume accordingly.

## Step 1

| An official website of the U                                                                                              | nited States government.                                |
|----------------------------------------------------------------------------------------------------|---------------------------------------------------------|
|                                                                                                    |                                                         |
| Welcome                                                                                                    | e Back.                                                 |
| Log in to your account with a Common Access Card (CAC), R                                                                 | Personal Identity Verification (PIV) certificate or Us  |
| Log in with Certificate                                                                                                   | Log in with User ID                                     |
| DoD users must use the Identity Certificate and not any of three<br>remaining certificates on the CAC / PIV               | User ID<br>demokuliderodm                               |
| This demonstration pro<br>Registered PIEE user Re                                                                         | vides an overview of a Non-<br>quest Contractor DoDAAC. |
| Get help with CAC / PIV Login                                                                                             | LOG IN                                                  |
| Need help with your account?                                                                                              | Find My User ID   Reset My Password                     |
| Your Account Administrator can help you view or edit profile<br>information, reset a password or certificate, activate or | New to PIEE? Start the registration process.            |
| deactivate users, manage group structures, administer location<br>codes, or look up group names.                          | New Federal Customer? See how to get started.           |
| FIND MY ACCOUNT ADMINISTRATOR                                                                                             |                                                         |

This demonstration provides an overview of a Non-Registered PIEE user Request Contractor DoDAAC.

|                                                                                                    | An official website of t                                                                                                    | the United States government.                                                                                                    |                                     |
|----------------------------------------------------------------------------------------------------|----------------------------------------------------------------------------------------------------|----------------------------------------------------------------------------------------------------|-------------------------------------|
| EEE<br>A transmission                                                                                                    |                                                                                                    |                                                                                                    |                                     |
| Neel hely with your<br>vice and the second second second second<br>deschafe section<br>experimentation of the second second second<br>reads<br>Non-Registered PIEE users hav<br>Purpose Code Management Init | eccount?<br>sistrator can help you view or edit profile<br>passwind or certificate, activate or<br>mange group structures, administer location<br>up timms.<br>w Account AcounterStatore<br>e access to submit Contractor D<br>k on the logon page.                                                                                                    | Pied My Leer D Heert My<br>New to PEE? Start the registr<br>New Federal Custome? See ho<br>oDAAC requests and perform to             | tion process.<br>It to get started. |
| ۵.                                                                                                    |                                                                                                    |                                                                                                    | 0                                   |
| Start using PIEE                                                                                                    | Contact us or open a ticket                                                                                                    | View training materials                                                                                                    | Machine setup                       |
|                                                                                                    | Vendor Dustomer Support                                                                                                    | Mate (Tenining                                                                                                    | Sature Instructions                 |
| Vendors<br>Government Employees<br>Government Contractors<br>Solicitation Search                                                                                                    | Government Customer Support                                                                                                    | response in a line of the second second second second second second second second second second second second s                      |                                     |
| Vendora<br>Government Employees<br>Government Contractora<br>Solicitation Search                                                                                                    | Government Dustomer Support                                                                                                    | GETTING STARTED                                                                                                    |                                     |
| Vedori<br>Gommente Hotekan<br>Soletation Beruh                                                                                                    | Covernment Customer Support QUICK LINKS Solicitation Search Propose Date Management Sovernment Customer Segont Extrement Resource State Second Proposed State Second Proposed St | GETTING STARTED<br>Machine Salap<br>Loolap Toldent<br>Mer Holder Schartens<br>Getting Darset - Vendors<br>Getting Darset - Schortens |                                     |

Non-Registered PIEE users have access to submit Contractor DoDAAC requests and perform various lookups by clicking the Purpose Code Management link on the logon page.

# Step 3 Very Cold Mangement tot Under Cold Mangement Contract Administration DoDAC/ Payment Office DoDAC Lookup Instance Contractor DoDAC Under Contractor DoDAC Under Contractor DoDAAC request by clicking the Request Contractor DoDAAC link.

Non-Registered PIEE users can submit a Contractor DoDAAC request by clicking the Request Contractor DoDAAC link.

| Purpose Code Management                                                                                                    | ×Ext |
|----------------------------------------------------------------------------------------------------|------|
| Request Contractor DoDAAC                                                                                                    |      |
| Authorny Code *           Im Device Science           0           0           - Inco-Staggation                                      |      |
| Delivery Order                                                                                                    |      |
| CADE Code †                                                                                                    |      |
| C4/TCH4 Intege                                                                                                    |      |
| An Authority Code of 00 indicates a Requisition Contractor DoDAAC request, 01 indicates a Non-Requisition Contractor DoDAAC request. |      |

An Authority Code of 00 indicates a Requisition Contractor DoDAAC request, 01 indicates a Non-Requisition Contractor DoDAAC request.

#### Step 5

| August Cohtactor OxCAAC         August Cohtactor OxCAAC         Image: Cohtactor OxCAAC         Cohtactor OxCAAC         Cohta |
|----------------------------------------------------------------------------------------------------|
| statust       v         Statust       v         Statust </th                                                                                                    |
| 1 - Al least one is required                                                                                                    |
| A Contract Number will be required for Requisition requests. CAPTCHA is required for security purposes.                                                                                                    |

A Contract Number will be required for Requisition requests. CAPTCHA is required for security purposes.

| ose Code Management                                            |                                                                                                    |  |
|----------------------------------------------------------------|----------------------------------------------------------------------------------------------------|--|
| quest Contractor DoDAAC                                        |                                                                                                    |  |
| uthority Code *<br>01 - Non-Reguistion                         |                                                                                                    |  |
| Contract Number †                                              |                                                                                                    |  |
| lelivery Order                                                 |                                                                                                    |  |
| AGE Code †<br>06481                                            |                                                                                                    |  |
| CAPTCHA Image<br>6160986<br>Type In the code above *<br>510005 |                                                                                                    |  |
| - Required<br>- Al least one is required                       |                                                                                                    |  |
|                                                                | A CAGE Code will be required for Non-Requisition requests. CAPTCHA is required for security purposes. |  |
|                                                                |                                                                                                    |  |
|                                                                |                                                                                                    |  |
|                                                                |                                                                                                    |  |

A CAGE Code will be required for Non-Requisition requests. CAPTCHA is required for security purposes.

## Step 7

| uthority Code *                          |              |           |                            |  |
|------------------------------------------|--------------|-----------|----------------------------|--|
| 01 - Non-Requisition                     |              |           |                            |  |
| ontract Number †                         |              |           |                            |  |
| elivery Order                            |              |           |                            |  |
| AGE Code †                               |              |           |                            |  |
| 00401                                    |              |           |                            |  |
| CAPTCHA Image 616986                     | Andre Zeloud |           |                            |  |
| 616996                                   |              |           |                            |  |
|                                          |              |           |                            |  |
| - Required<br>- At least one is required |              |           |                            |  |
| A                                        |              | Click the | e Next button to continue. |  |
| <u></u>                                  |              |           |                            |  |

Click the Next button to continue.

| iose Code Management                                                                                 |                                                              |                        |                  |                 | *                         |
|----------------------------------------------------------------------------------------------------|--------------------------------------------------------------|------------------------|------------------|-----------------|---------------------------|
| ontracts for CAGE Code: 06481                                                                        |                                                              |                        |                  |                 |                           |
| IGE Code Address<br>IRTHROP GRUMMAN SYSTEMS CORPORATIO<br>240 BURDANK BLVD<br>OODLAND HILLS CA 91567 |                                                              |                        |                  |                 |                           |
| iow 50 V entries                                                                                     |                                                              |                        |                  |                 | Previous 1 2 3 4 5 9 Next |
| Contract Number                                                                                      | Delivery Order                                               | ACO Mod.               | PCO Mod.         | Issue By DoDAAC | Action                    |
|                                                                                                    |                                                              |                        |                  |                 |                           |
| 212                                                                                                  |                                                              |                        |                  | SUK12A          | Select for Prepop         |
| 208948331                                                                                            | 167                                                          |                        |                  | FU4417          | Select for Prepop         |
| JAA80795D8502                                                                                        | 0015                                                         |                        | 05               | W15P7T          | Select for Presson        |
| The CAGE Code is<br>prepopulate data                                                                 | s used to retrieve a list of ope<br>a onto the request form. | n relevant contracts i | for selection to | W15P7T          | Select for Prepop         |
| AA80797D8400                                                                                         | 0001                                                         |                        |                  | S0302A          | Select for Prepop         |
| XA80797D8608                                                                                         | 0002                                                         |                        | 03               | W15P7T          | Select for Prepop         |
| MAE0797D8508                                                                                         | 0003                                                         |                        | 04               | W15P7T          | Select for Prepop         |
|                                                                                                    |                                                              |                        |                  |                 |                           |
| WAE0797D0608                                                                                         | 0004                                                         |                        | 03               | W15P7T          | Select for Prepop         |

The CAGE Code is used to retrieve a list of open relevant contracts for selection to prepopulate data onto the request form.

#### Step 9

| pose Code Manag                                                                 | ement                         |                        |                       |                     |                 |                         |
|---------------------------------------------------------------------------------|-------------------------------|------------------------|-----------------------|---------------------|-----------------|-------------------------|
| ontracts for CAGE                                                               | Code: 06481                   |                        |                       |                     |                 |                         |
| AGE Code Address<br>ORTHROP GRUMMAN<br>1240 BURBANK BLVD<br>IOODLAND HILLS CA S | I SYSTEMS CORPORATIO<br>91367 |                        |                       |                     |                 |                         |
| how 50 v entries                                                                | 5                             |                        |                       |                     |                 | Previous 1 2 3 4 5 9 Ne |
| Contract Number                                                                 |                               | Delivery Order         | ACO Mod.              | PCO Mod.            | Issue By DoDAAC | Action                  |
|                                                                                 |                               |                        |                       |                     |                 |                         |
| 1212                                                                            |                               |                        |                       |                     | SUK12A          | Select for Prepop       |
| 2208948331                                                                      |                               | 167                    |                       |                     | FU4417          | Select for Prepop       |
| DAA80795D8502                                                                   |                               |                        |                       |                     | W15P7T          | Select for Prepop       |
| DAAB0795D8502                                                                   | the appropriate Sele          | ect for Prepop button. | ues to the contractor | request by clicking | W15P7T          | Select for Prepop       |
| DAA80797D8400                                                                   |                               | 0001                   |                       |                     | S0302A          | Select for Prepop       |
| DAA8079708608                                                                   |                               | 0002                   |                       | 03                  | W15P7T          | Select for Prepop       |
| DAA80797D8608                                                                   |                               | 0003                   |                       | 04                  | W15P7T          | Select for Prepop       |
| DAAE0797D0608                                                                   |                               | 0004                   |                       | 03                  | W15P7T          | Select for Prepop       |
| DAA80797D8608                                                                   |                               | 0005                   |                       | 03                  | W15P7T          | Select for Presso       |

A contract can be selected for prepopulating values to the Contractor request by clicking the appropriate Select for Prepop button.

| urpose Code Management                                                                                  |                                        | × |
|----------------------------------------------------------------------------------------------------|----------------------------------------|---|
| DoDAAC Request                                                                                          |                                        |   |
| Expand All Collapse All                                                                                 |                                        |   |
| INFO: There is no active user for the role of Contractor DoDAAC Manager for the Location Code 'FU4417'. |                                        |   |
| Request Information                                                                                     |                                        | ~ |
| Requestor Name * Sally Folder                                                                           | Requestor Email *<br>saly doci@arvy.mi |   |
| Effective Gate *<br>2020-02-10                                                                          |                                        |   |
| Requestor Reason                                                                                        |                                        |   |
| DoDAAC Identity Information                                                                             |                                        | ~ |
| Organization Type Code * Federal                                                                        | Authority Code *                       |   |
|                                                                                                    | Enter required information.            |   |
| TAC 1 Information - Owner Address                                                                       |                                        | * |
| Address Line 1 *                                                                                        | Address Line 2                         |   |
| 400 M Street                                                                                            | Suite 400                              |   |
| Address Line 3                                                                                          | Country Code *                         |   |
| Robel A D'Allowing a 1                                                                                  | USA - United States of America (the)   |   |
| DC                                                                                                    | City *                                 |   |
| The Andre A                                                                                             | Wasington                              |   |
| Sign O Previous O Help                                                                                  |                                        |   |

Enter required information.

# <u>S</u>tep 11

| C 2 Information - Ship To or Freight Address                                                             |                                                                                                    |  |
|----------------------------------------------------------------------------------------------------|----------------------------------------------------------------------------------------------------|--|
| Same As Owner Address                                                                                    |                                                                                                    |  |
| dress Line 1 *                                                                                           |                                                                                                    |  |
| DD M Street                                                                                              | Address Line 2                                                                                                    |  |
|                                                                                                    | Suite 400                                                                                                    |  |
| dress Line 3                                                                                             | Country Code *                                                                                                    |  |
|                                                                                                    | USA - United States of America (the)                                                                                                    |  |
| te/APO/Province *                                                                                        | City *                                                                                                    |  |
| c                                                                                                    | Wasindon                                                                                                    |  |
| Code †                                                                                                   |                                                                                                    |  |
| 0003                                                                                                    | International Postal Code †                                                                                                    |  |
|                                                                                                    |                                                                                                    |  |
|                                                                                                    |                                                                                                    |  |
| Same As Owner Address                                                                                    |                                                                                                    |  |
| Bame As Owner Address                                                                                    | Users may copy the TAC1 data to TAC2 and 3 by clicking the Same as                                                                                                    |  |
| Game As Owner Address tress Line 1                                                                       | Users may copy the TAC1 data to TAC2 and 3 by clicking the Same as<br>Owner Address button.                                                                                                    |  |
| Same As Owner Address  Press Line 1                                                                      | Users may copy the TAC1 data to TAC2 and 3 by clicking the Same as Owner Address button.                                                                                                    |  |
| Stand AL Gener Address Press Line 1 Press Line 3                                                         | Users may copy the TAC1 data to TAC2 and 3 by clicking the Same as<br>Owner Address button.                                                                                                    |  |
| § Come As Conver Address<br>dress Line 1<br>dress Line 3                                                 | Users may copy the TAC1 data to TAC2 and 3 by clicking the Same as<br>Owner Address button.                                                                                                    |  |
| B Tom Ar Conner Admiss<br>Resea Line 3<br>MAPO Prevince                                                  | Users may copy the TAC1 data to TAC2 and 3 by clicking the Same as<br>Owner Address button.                                                                                                    |  |
| Samo As Caver Address  dess Line 4  dess Line 3  dess Line 3  dess Line 3                                | Users may copy the TAC1 data to TAC2 and 3 by clicking the Same as<br>Owner Address button.<br>County Colo<br>— Theme Sect — v<br>Cay                                                                                                    |  |
| Simo Al Conver Astrons     Sees Life 1     Sees Life 2     SAMPProvince     SAMPProvince Code            | Users may copy the TAC1 data to TAC2 and 3 by clicking the Same as<br>Owner Address button.                                                                                                    |  |
| Branz An Churd Ablins<br>Ines Line 1<br>Ines Line 3<br>MARO Province<br>Code                             | Users may copy the TAC1 data to TAC2 and 3 by clicking the Same as Owner Address button.  Caumy colo  Caumy colo |  |
| Ban Alphane Antes  dess Law 1  dess Law 2  abArtOmotoce  Code                                            | Users may copy the TAC1 data to TAC2 and 3 by clicking the Same as<br>Owner Address button.                                                                                                    |  |
| Simo Al Cover Astrono      Sees Life 1      Sees Life 2      MAPOProvince  Code  reportation Information | Users may copy the TAC1 data to TAC2 and 3 by clicking the Same as<br>Owner Address button.                                                                                                    |  |

Users may copy the TAC1 data to TAC2 and 3 by clicking the Same as Owner Address button.

Sign O Previous O Helo

| TAC 3 Information - Bill To Address      | v                                                                                                    |
|------------------------------------------|----------------------------------------------------------------------------------------------------|
| Same As Owner Address                    |                                                                                                    |
| Address Line 1                           |                                                                                                    |
| 400 M Street                             | Address Line 2                                                                                              |
| Address Line 3                           | Suite 400                                                                                                   |
|                                          | Country Code                                                                                                |
| Statel&DO/Drowince                       | USA - United States of America (the)                                                                        |
| DC                                       | City                                                                                                    |
|                                          | Wasington                                                                                                   |
| zip code                                 | International Postal Code                                                                                   |
| 10440                                    |                                                                                                    |
| Transportation Information               | Ý                                                                                                    |
| Consolidation and Containerization Point | Break Bulk Point                                                                                            |
|                                          |                                                                                                    |
| Aerial Port of Debarkation               | Water Port of Debarkation                                                                                   |
|                                          |                                                                                                    |
| Air Lines of Communication               | Department of the Code - OD and the Index of the Index of the Index                                         |
| ADSN/FSN, which does not have field of   | actor Dobacc (Authority Code = 00) and includes an additional field for<br>details in the validations table |
| Contractor Information                   |                                                                                                    |
| Contactor mornatori                      | •                                                                                                    |
| Contract Number                          | Delivery Order                                                                                              |
| 2208948331                               | 167                                                                                                    |
| CAGE Code                                | CAGE Code Name                                                                                              |
| 06481                                    | NORTHROP GRUMMAN SYSTEMS CORPORATION                                                                        |
|                                          |                                                                                                    |

TAC3 is required for Requisition Contractor DoDAAC (Authority Code = 00) and includes an additional field for ADSN/FSN, which does not have field details in the validations table.

#### Step 13

|                                                                                | 10001100                                                                                                    |
|--------------------------------------------------------------------------------|----------------------------------------------------------------------------------------------------|
| Zip Code<br>20003                                                              | International Postal Code                                                                                                    |
| Transportation Information                                                     |                                                                                                    |
| Consolidation and Containerization Point                                       | Break Buck Point                                                                                                    |
| Aerial Port of Debarkation                                                     | Water Port of Debarhation                                                                                                    |
| Air Lines of Communication                                                     |                                                                                                    |
| Contractor Information                                                         |                                                                                                    |
| Contract Number<br>2208948331                                                  | Dativery Order<br>167                                                                                                    |
| CAGE Code<br>36461<br>ssuing Office DoDAAC                                     | Upon clicking the Sign button, validations will be performed. Any errors will be displayed at the top of the page.<br>If no errors are found, an email notification will be sent to the Approver (the Contracting Office identified by the<br>first six positions of the contract runwher). |
| U4417<br>Contri <sup>®</sup> st Period of Performance End Date *<br>2022/09-28 | Contract Close Out Date                                                                                                    |
| Required Fields on Submit<br>At least one is required                          |                                                                                                    |
|                                                                                |                                                                                                    |
|                                                                                |                                                                                                    |

Upon clicking the Sign button, validations will be performed. Any errors will be displayed at the top of the page. If no errors are found, an email notification will be sent to the Approver (the Contracting Office identified by the first six positions of the contract number).

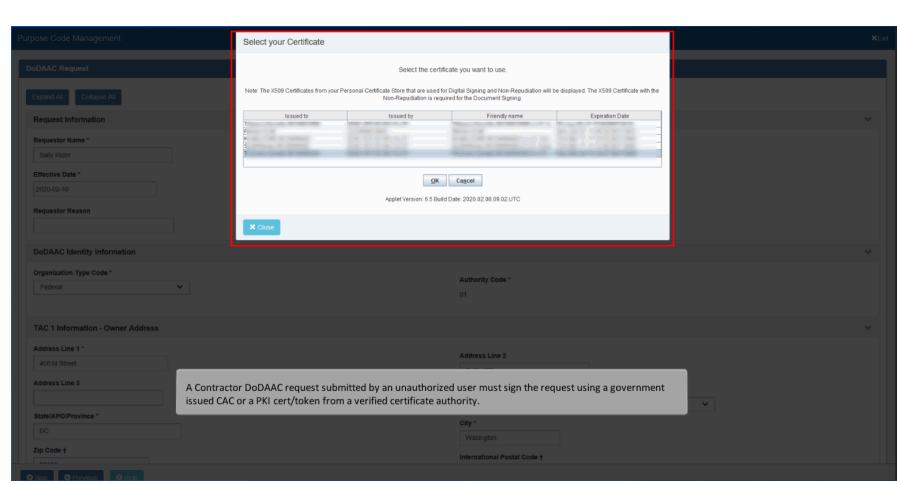

A Contractor DoDAAC request submitted by an unauthorized user must sign the request using a government issued CAC or a PKI cert/token from a verified certificate authority.

## End

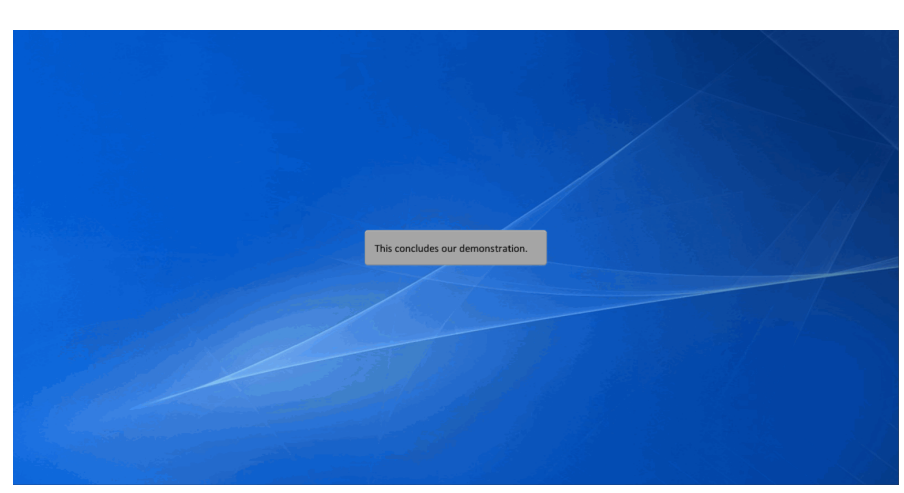

This concludes our demonstration.